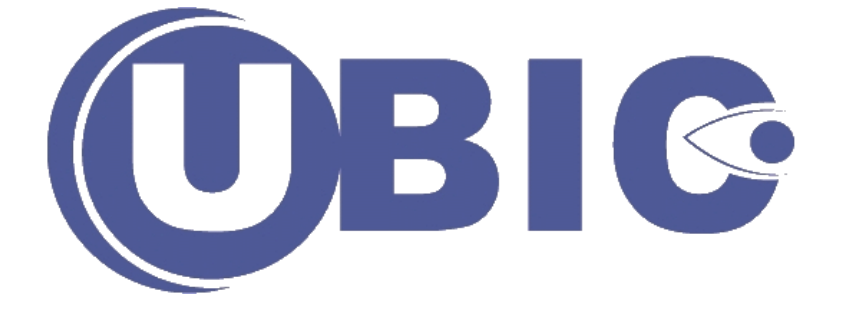

# Guide d'installation du client Jabber

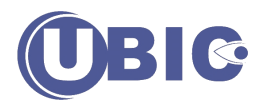

## Introduction

La société UBIC fournit un service de client de visioconférence autonome pour ordinateur PC ou MAC nommé Jabber qui permet de convertir n'importe quel ordinateur en un système vidéo de qualité professionnelle. Ce client a pour fonction de permettre les appels audio et vidéo de haute qualité vers des terminaux ou des infrastructures de visioconférence utilisant les protocoles H.323 et SIP. Le client Jabber intègre la fonction de présence qui signale la disponibilité d'un collaborateur et l'annuaire intégré qui permet en un clic de lancer une communication et d'accéder aux informations des utilisateurs de Jabber.

# Pré-requis

### Microphone

Tous les microphones fonctionnent avec Jabber, nous vous recommandons d'utiliser un casque / micro avec votre ordinateur afin d'éviter des problèmes d'écho. Notez que certaines webcams intègrent un microphone.

### Caméra

Jabber fonctionne avec la plupart des webcams. Voir la base de connaissance de Cisco pour avoir des <u>informations à jour sur les webcams et Jabber</u>

### Matériel

Se référer au guide utilisateur du client Jabber pour <u>PC</u> afin d'avoir les pré-requis matériel.

## Installation du client Jabber

## Téléchargement de Jabber

Veuillez télécharger le client Jabber à cette adresse :

http://support.ubicsysteme.fr/pub/Logiciels/Ordinateurs/Cisco/Jabber/S85000MCX4\_8\_8\_18390.zip

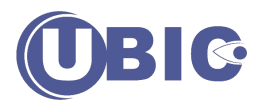

Lorsque ce message apparaît, veuillez cliquer sur Ouvrir

| Windows Internet Explorer                                           | ×       |
|---------------------------------------------------------------------|---------|
| Que voulez-vous faire avec<br>S85000MCX4_4_3_14479.zip ?            |         |
| Taille : 48,2 Mo<br>De : ftp.tandberg.com                           |         |
| <u>Ouvrir</u><br>Le fichier ne sera pas enregistré automatiquement. |         |
| <u>Enregistrer</u>                                                  |         |
| <u>Enregistrer sous</u>                                             |         |
|                                                                     | Annuler |

Attendre quelques instants la fin du téléchargement. Ce temps d'attente dépend de la vitesse de votre connexion internet.

|                                          |                                                             |                         |                          |             | x   |
|------------------------------------------|-------------------------------------------------------------|-------------------------|--------------------------|-------------|-----|
| C:\Users\alexv\Documents\S850            | 00MCX4_4_3_14479                                            | <u>▼</u> + <del>y</del> | Rechercher dans : \$8500 | 0MCX4_4_3_1 | . р |
| Organiser 👻 Inclure dans la bibliothèque | <ul> <li>Partager avec             Graver Nouveau</li></ul> | u dossier               | :=                       | •           | ?   |
| 🛧 Favoris                                | Nom                                                         | Modifié le              | Туре                     | Taille      |     |
| 📃 Bureau                                 | CreateCustomDMG4.4.tgz                                      | 30/08/2012 10:38        | Fichier TGZ              | 11 753 Ko   |     |
| 🗐 Emplacements récents                   | 🔒 Jabber_Video_Web_Help_4-4.zip                             | 30/08/2012 10:38        | Dossier compressé        | 1 073 Ko    |     |
| 🚺 Téléchargements 🛛 🗧                    | 🔂 JabberVideo.msi                                           | 30/08/2012 10:38        | Package Windows          | 13 258 Ko   |     |
|                                          | JabberVideo4.4.dmg                                          | 30/08/2012 10:38        | Fichier DMG              | 10 816 Ko   |     |
| 🥽 Bibliothèques                          | JabberVideoProvisioningTemplate4.4.xml                      | 30/08/2012 10:38        | Document XML             | 13 Ko       |     |
| Documents                                | JabberVideoSetup4.4.exe                                     | 30/08/2012 10:37        | Application              | 14 147 Ko   |     |
| 📔 Images                                 | ReadMe.txt                                                  | 30/08/2012 10:38        | Document texte           | 3 Ko        |     |
| 🎝 Musique                                |                                                             |                         |                          |             |     |
| 🛃 Vidéos                                 |                                                             |                         |                          |             |     |
|                                          |                                                             |                         |                          |             |     |
| 🖳 Ordinateur                             |                                                             |                         |                          |             |     |
| 🚨 Disque local (C·)                      |                                                             |                         |                          |             |     |
| 7 élément(s)                             |                                                             |                         |                          |             |     |

Lorsque le fichier sera téléchargé, cette fenêtre s'ouvrira

Veuillez double cliquer sur le fichier JabberVideoSetup4.x.exe

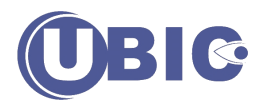

Lorsque cette fenêtre apparaît, veuillez cliquer sur Exécuter

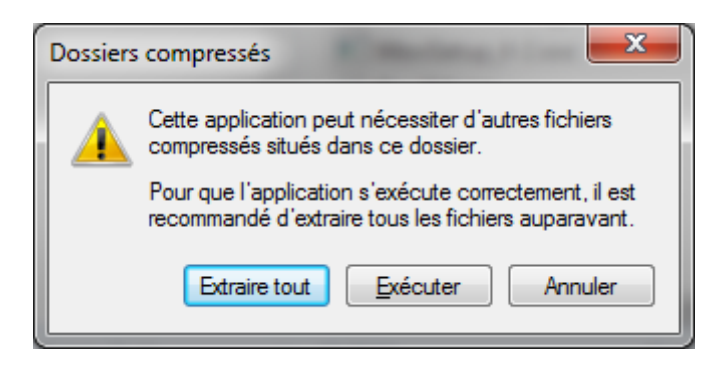

Puis recliquer sur **Exécuter** sur la fenêtre suivante pour lancer l'installation du client Jabber pour PC

| Fichier ouvert - Avertissement de sécurité    |                                                                                                    |  |
|-----------------------------------------------|----------------------------------------------------------------------------------------------------|--|
| Voulez-vous exécuter ce fichier ?             |                                                                                                    |  |
|                                               | Nom :5000MCX4 4 3 14479\JabberVideoSetup4.4.exe                                                                                                    |  |
|                                               | Éditeur : Cisco Systems Norway AS                                                                                                    |  |
|                                               | Type : Application                                                                                                    |  |
|                                               | De : C:\Users\alexv\Documents\S85000MCX4_4_3_144                                                                                                    |  |
|                                               | Exécuter Annuler                                                                                                    |  |
| V Toujours demander avant d'ouvrir ce fichier |                                                                                                    |  |
| ۲                                             | Les fichiers téléchargés depuis Internet peuvent être utiles, mais ce<br>type de fichier présente un danger potentiel. N'exécutez que les<br>logiciels des éditeurs approuvés par vous. <u>Quels sont les risques ?</u> |  |

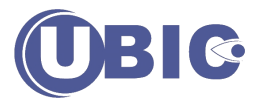

#### Installation de Jabber

Lorsque vous avez lancé l'installation de Jabber, veuillez cliquer sur **Next** lorsque cette fenêtre apparaît

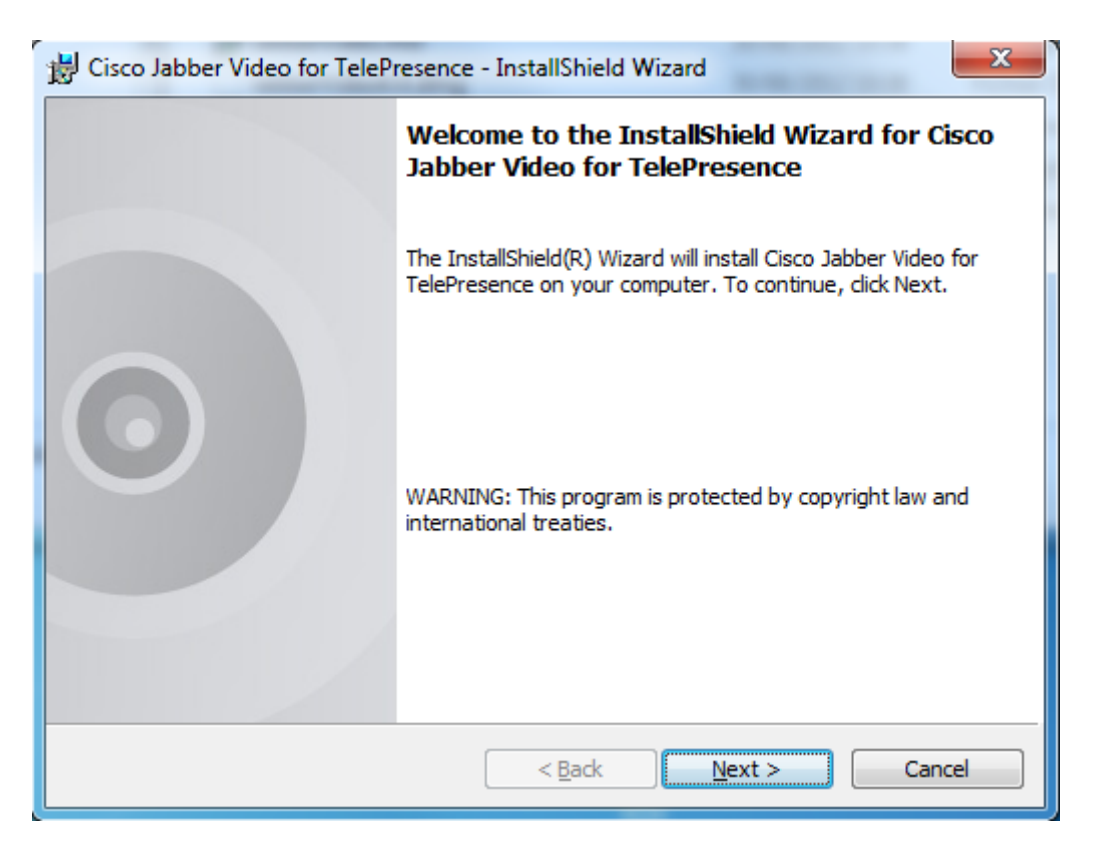

Veuillez selectionner I accept the terms in the license agreement puis cliquer sur Next

| Cisco Jabber Video for TelePresence - InstallShield Wizard                                 |
|--------------------------------------------------------------------------------------------|
| License Agreement                                                                          |
| Please read the following license agreement carefully.                                     |
| END USER LICENSE AGREEMENT                                                                 |
|                                                                                            |
| IMPORTANT: PLEASE READ THIS END USER LICENSE                                               |
| YOU CHECK THAT YOU ARE PURCHASING CISCO                                                    |
| SOFTWARE OR EQUIPMENT FROM AN APPROVED<br>SOURCE AND THAT YOU, OR THE ENTITY YOU REPRESENT |
| (COLLECTIVELY, THE "CUSTOMER") HAVE BEEN -                                                 |
| I accept the terms in the license agreement     Print                                      |
| I do not accept the terms in the license agreement                                         |
| InstallShield                                                                              |
| < Back Next > Cancel                                                                       |

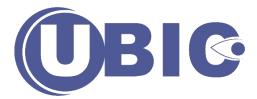

## Veuillez cliquer sur Next sur la prochaine page puis Install sur la page suivante

| B Cisco Jabb                                                                            | er Video for TelePresence - InstallShield Wizard                                                                                                    |  |
|-----------------------------------------------------------------------------------------|----------------------------------------------------------------------------------------------------|--|
| Destinatio                                                                              | Folder                                                                                                    |  |
| Click Next to install to this folder, or click Change to install to a different folder. |                                                                                                    |  |
|                                                                                         | nstall Cisco Jabber Video for TelePresence to:<br>:\Program Files (x86)\Cisco\JabberVideo\<br>Change                                                                                                    |  |
| InstallShield —                                                                         | < Back Next > Cancel                                                                                                    |  |
|                                                                                         |                                                                                                    |  |
| 📸 Cisco Jabb                                                                            | er Video for TelePresence - InstallShield Wizard                                                                                                    |  |
| B Cisco Jabb                                                                            | er Video for TelePresence - InstallShield Wizard                                                                                                    |  |
| Cisco Jabb                                                                              | er Video for TelePresence - InstallShield Wizard                                                                                                    |  |
| Cisco Jabb                                                                              | er Video for TelePresence - InstallShield Wizard                                                                                                    |  |
| Cisco Jabb                                                                              | er Video for TelePresence - InstallShield Wizard  stall the Program is ready to begin installation. to begin the installation. t to review or change any of your installation settings, click Back. Click Cancel to ard. |  |
| Cisco Jabb                                                                              | er Video for TelePresence - InstallShield Wizard  stall the Program is ready to begin installation. to begin the installation. t to review or change any of your installation settings, click Back. Click Cancel to ard. |  |
| Cisco Jabb                                                                              | er Video for TelePresence - InstallShield Wizard  stall the Program is ready to begin installation. to begin the installation. t to review or change any of your installation settings, click Back. Click Cancel to ard. |  |

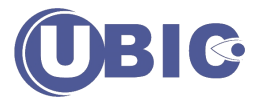

Si un message de contrôle utilisateur apparaît, veuillez cliquer sur Oui

Une fois l'installation terminée, veuillez laisser cocher Launch Cisco Jabber Video for Telepresence puis cliquer sur Finish

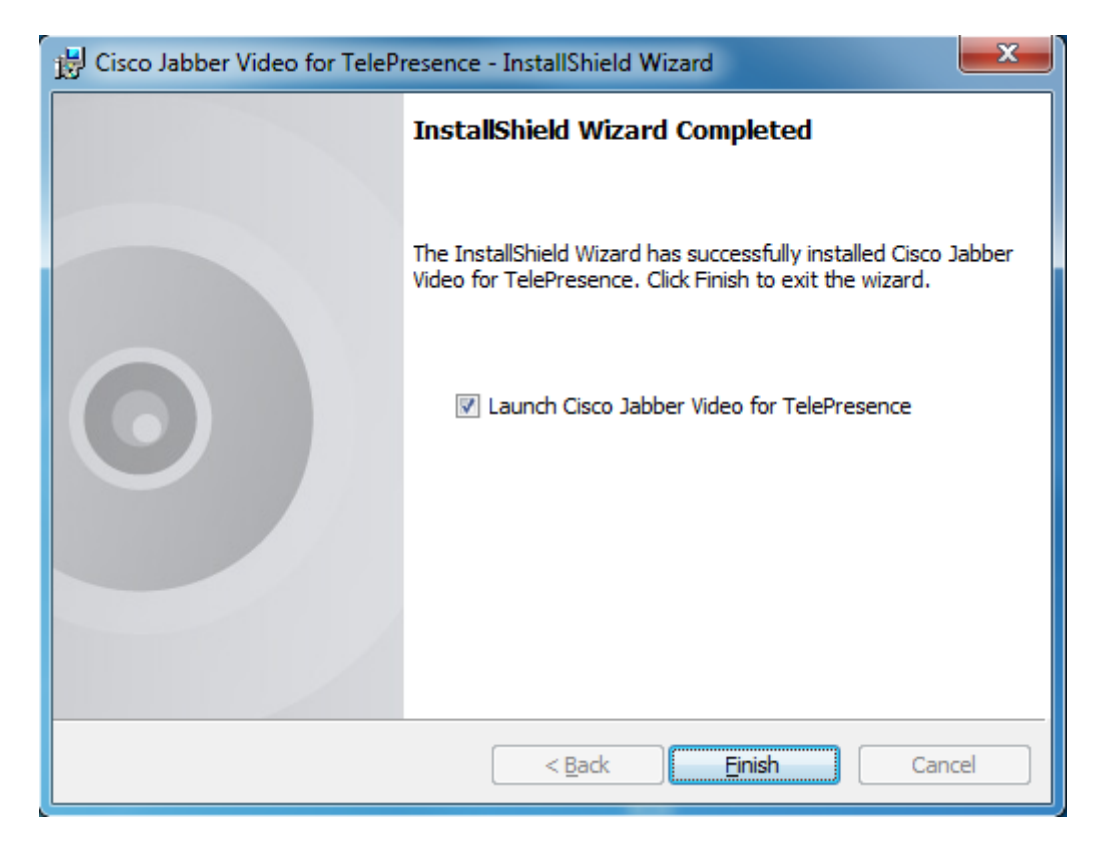

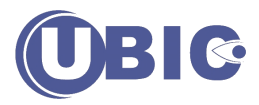

## Configuration de Jabber

Lorsque vous exécutez Jabber pour la première fois, vous allez devoir configurer quelques paramètres.

Veuillez cliquer sur l'icône qui se trouve au dessus de **Sign in** et choisir le menu **Sign-in Settings** 

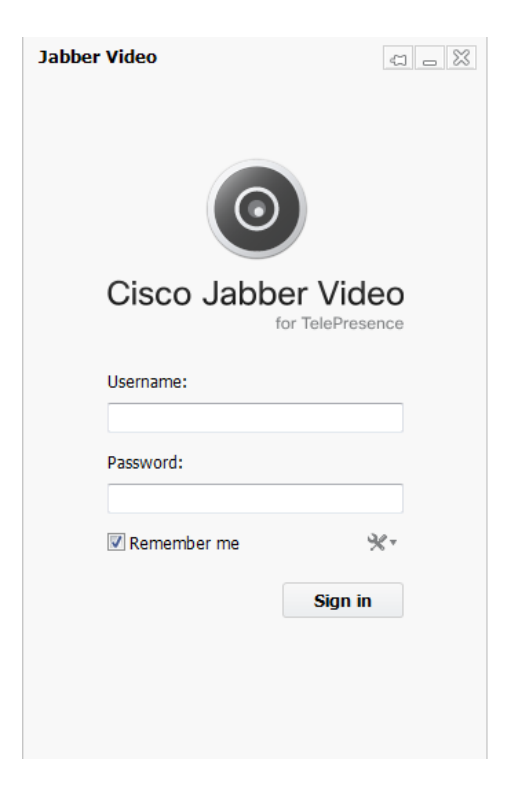

Veuillez renseigner vcse.ubic-systeme.fr dans le champ External Server Comme sur l'image ci-dessous

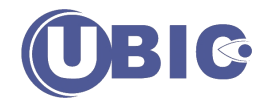

| Sign-in Settings                            | $\boxtimes$ |
|---------------------------------------------|-------------|
| Start Jabber Video when I log on to my comp | outer       |
| Sign in automatically                       |             |
|                                             |             |
| Servers                                     |             |
| Internal Server                             |             |
|                                             |             |
| External Server                             |             |
| vcse.ubic-systeme.fr                        |             |
| SIP Domain                                  | _           |
|                                             |             |
|                                             |             |
|                                             |             |
| OK Can                                      | cel         |

Dans le champ **SIP Domain**, veuillez renseigner le SIP Domain qui vous a été communiqué par email Important, si vous ne renseignez pas le champ **SIP** Domain correctement, la connexion au service Jabber ne fonctionnera pas.

Une fois les champs External Server et SIP Domain renseignés, veuillez cliquer sur OK

Pour vous connecter au service Jabber, il faut renseigner le **Username** et le **Password** sur la page d'accueil de Jabber puis cliquer sur **Sign in** Ces informations vous ont été communiquées par email

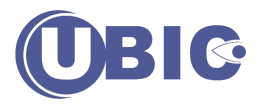

Exemple :

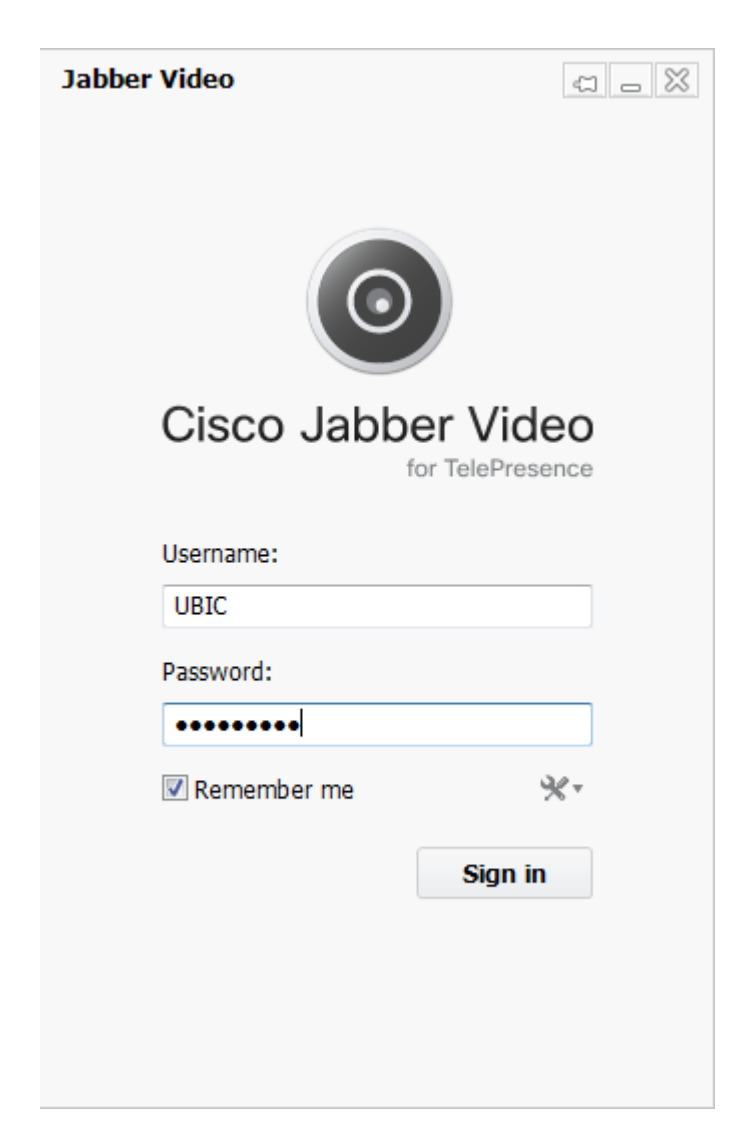

Une fois connecté, vous pouvez utiliser le client Jabber afin d'appeler vos correspondants.

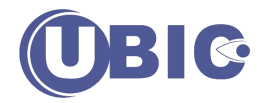

| Jabber Video                 |              |
|------------------------------|--------------|
| Alexandre Costa              | ⊥ *-         |
| Type name, number or address |              |
| Favorites                    | History      |
|                              |              |
|                              |              |
|                              |              |
|                              |              |
|                              |              |
|                              |              |
|                              |              |
|                              |              |
|                              |              |
|                              |              |
|                              |              |
|                              |              |
|                              |              |
|                              |              |
|                              |              |
|                              |              |
| 0 favorites                  | Add favorite |

Utilisation du client Jabber

Veuillez vous référer au guide utilisateur pour PC à cette adresse :

http://www.cisco.com/c/en/us/td/docs/telepresence/endpoint/Jabber\_Video/4\_8/CJA B\_BK\_J4E26195\_00\_jabber-video-user-guide-windows-4-8.html

Pour information, une icône du logiciel Jabber reste dans la barre système en bas à droite de votre écran.

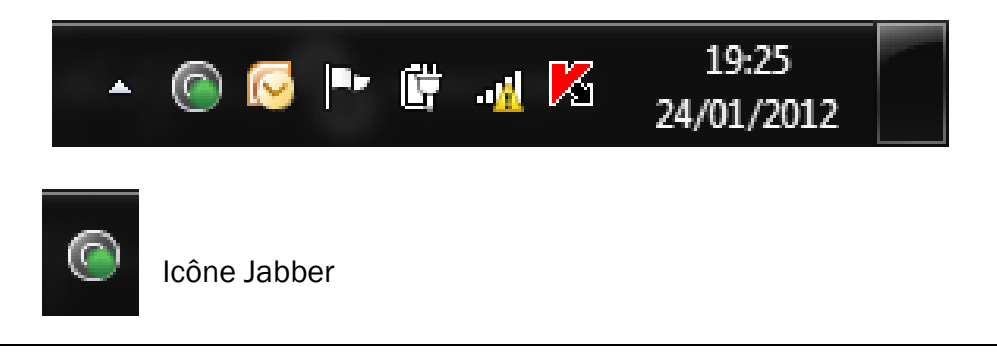